# 支托 2011

**支托 2011** 用于计算网架支托(小立柱)高度,可自动计算支托管长度,螺栓伸出长度,并对支托进行统计、排序,最终生成支托明细表; 可同时设计多个网架支托,自动进行合并统计,并统一编号; 支持单坡、双坡、四坡、圆形等各种形式网架。

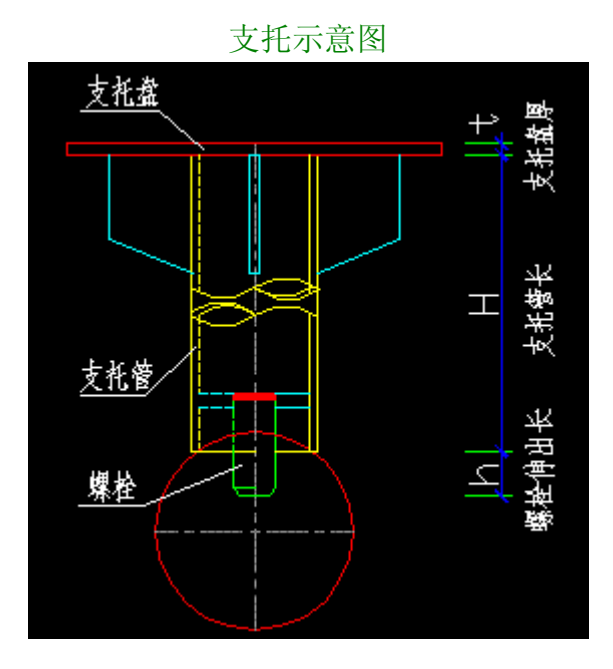

支托明细表

| 编号  | 支托管长 | 螺栓伸出长 | 球径  | 東重   | 数量  | 小计     |
|-----|------|-------|-----|------|-----|--------|
| T-1 | 16   | 20    | 120 | 1.66 | 46  | 76.32  |
| T-2 | 47   | 20    | 120 | 1.79 | 38  | 67.95  |
| T-3 | 66   | 21    | 140 | 1.87 | 5   | 9,35   |
| T-4 | 77   | 20    | 120 | 1.92 | 25  | 47.92  |
| T-5 | 97   | 21    | 140 | 2.00 | 2   | 4.00   |
| T-6 | 108  | 20    | 120 | 2.05 | 10  | 20.47  |
| 总计  |      |       |     |      | 126 | 226.02 |

#### 安装

解开压缩包,执行 install.exe 进行安装,支托程序安装后,会自动加载到 CAD 中去,会显示如下菜单:

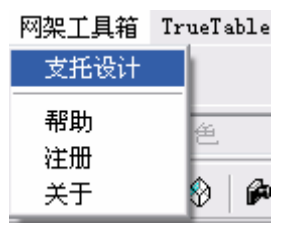

# ● 使用

1. 选择菜单: 网架工具箱 -> 支托设计, 会弹出如下对话框:

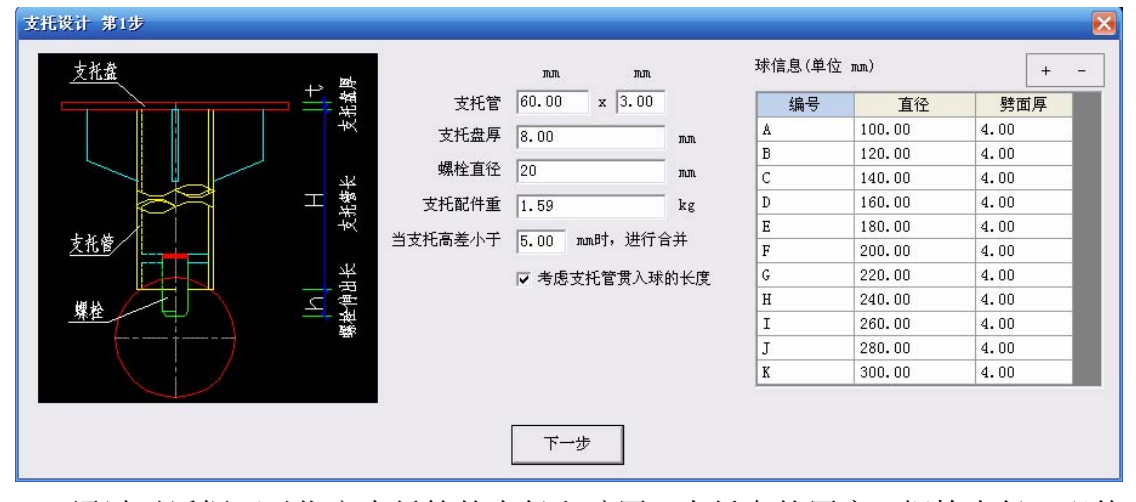

通过对话框可以指定支托管的直径和壁厚,支托盘的厚度,螺栓直径,配件 重量,合并误差,是否考虑贯入长度。

配件重量是指除支托管以外的所有重量,支托管的重量程序会自动计算。

- 设置好后,点"下一步",选择相应的网架形式,点击"计算"按钮, 再根据提示在 CAD 中选择各关键点和球节点,支托高度就会计算出来, 并在表格中显示;
  - ◆ 可同时设计多个网架支托,如第1次单坡,第2次双坡,多次计算 的支托高度会自动归并,统一编号;
  - ◆ 可以指定支托高度是从球心算起还是从球(最大球)顶面算起
  - ◆ 智能判断球编号:选择"球编号以字母开头"就会自动选择球号, 适用于 MST, SFCAD, TWCAD, 3D3S 等网架软件

2

## 支托计算界面

| 支托设计 第2步         | 支托明细                  | 表 (单位: mm, | , kg) |     |      |    |        |
|------------------|-----------------------|------------|-------|-----|------|----|--------|
| 支托高度从   塚順面      | 编号                    | 支托管长       | 螺栓伸出长 | 球径  | 单重   | 数量 | 小计     |
| 支托等高 单坡 双坡 四坡 圆形 | T-1                   | 16         | 20    | 120 | 1.66 | 24 | 39.82  |
|                  | T-2                   | 47         | 20    | 120 | 1.79 | 16 | 28.61  |
| 支托高度(包括支托板厚):    | 屋脊点 I-3               | 66         | 21    | 140 | 1.87 | 1  | 1.87   |
| 最低点 8.00 mm 最低点  | ■ 最低点 T-4             | 77         | 20    | 120 | 1.92 | 7  | 13.42  |
|                  | T-5                   | 108        | 20    | 120 | 2.05 | 1  | 2.05   |
|                  | 1 R2<br>,<br>C4<br>总计 |            |       |     |      | 49 | 85. 77 |
|                  | 完成                    |            |       |     |      |    |        |

## 支托等高设置界面

| 支托设计 第2步                                             |
|------------------------------------------------------|
| 支托高度从 球顶面                                            |
| 支托高度: 100.00 mm<br>(包括支托板厚)<br><u>坡度1</u> <u>坡度2</u> |
| <b>迟</b> 。 计算                                        |

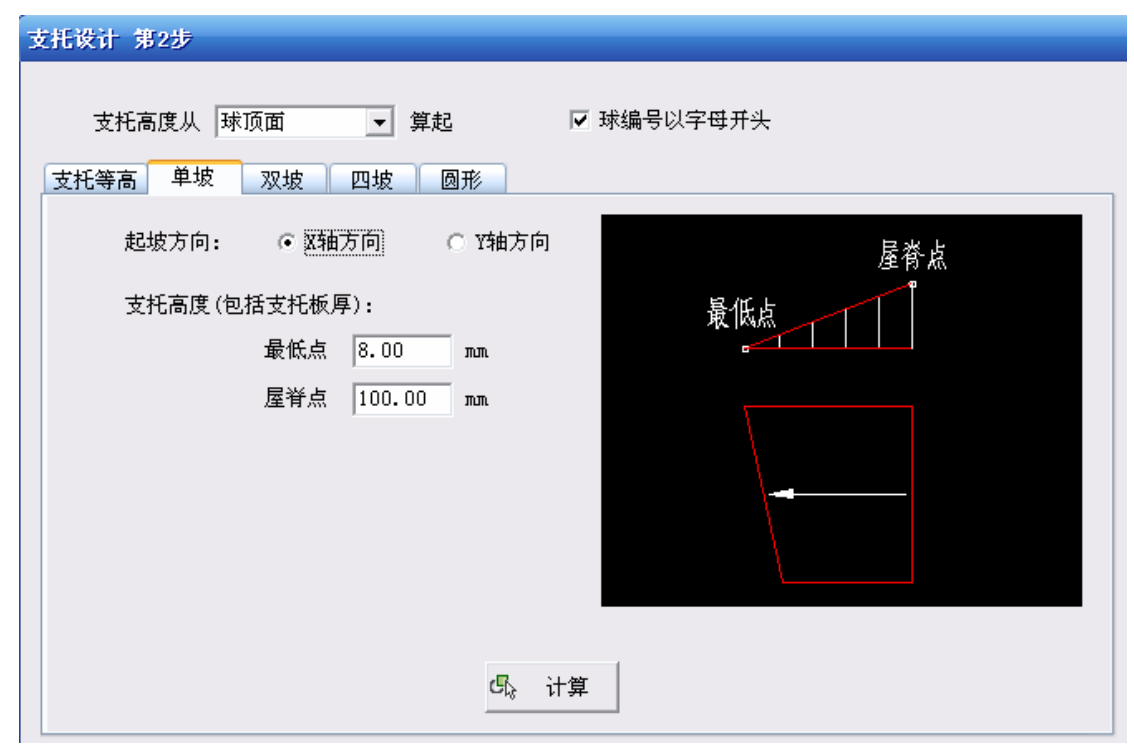

单坡网架设置界面

| 支托设计 第2步                                                     |            |
|--------------------------------------------------------------|------------|
| 支托高度从 球顶面 ▼ 算起<br>支托等高 单坡 双坡 四坡 圆形                           | ✔ 球编号以字母开头 |
| 起坡方向: • X轴方向 • Y轴方向                                          | 屋脊点        |
| 支托高度(包括支托板厚):<br>起点处 8.00 mm<br>屋脊处 100.00 mm<br>终点处 8.00 mm | 起点         |
| म्<br>मिः रे                                                 | ├算         |

#### 双坡网架设置界面

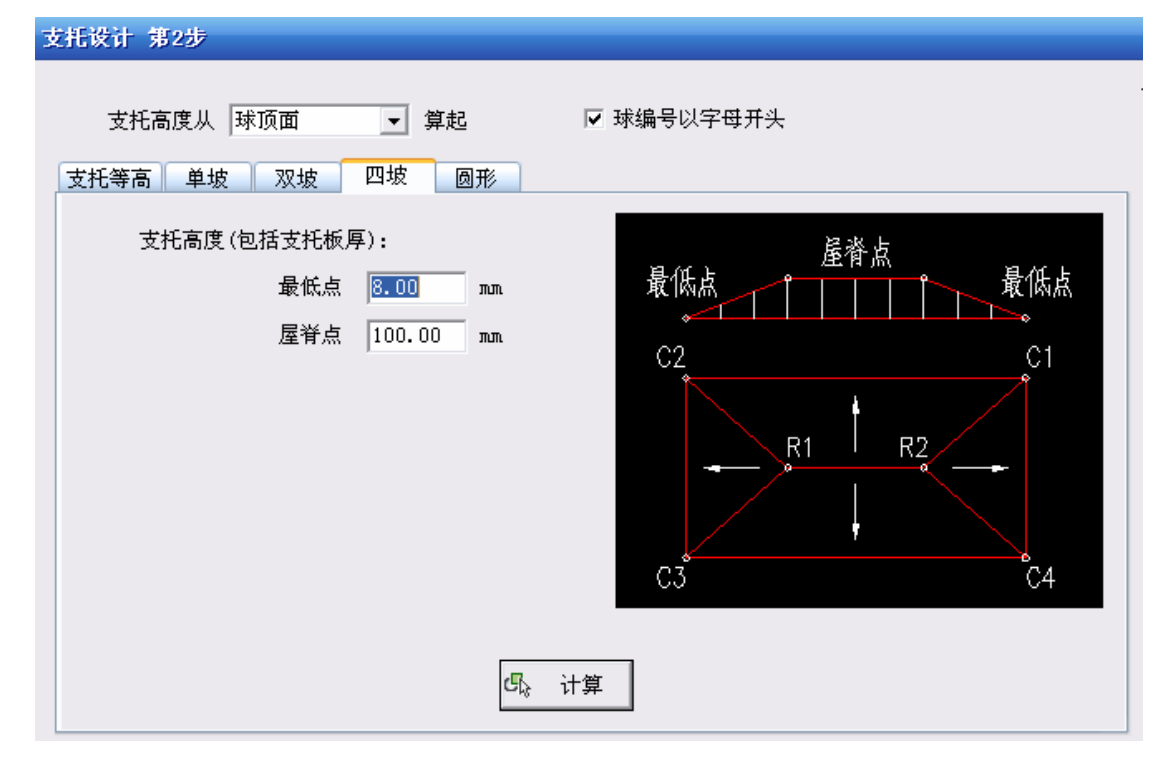

四坡网架设置界面

#### 圆形网架设置界面

| 支托设计 第2步                                      |                    |
|-----------------------------------------------|--------------------|
| 支托高度从 球顶面   ▼ 算起<br>支托等高 单坡 双坡 四坡   圆形        | ✔ 球编号以字母开头         |
| 排水方向: ○ 向外 ○ 向内                               | <b>圆</b> 心点<br>最远点 |
| 支托高度(包括支托板厚):<br>圆心点 100.00 mm<br>最远点 8.00 mm |                    |
| শ্রি ন                                        | +算                 |

| 支托明细表 |      |       |     |      |    |       |
|-------|------|-------|-----|------|----|-------|
| 编号    | 支托管长 | 螺栓伸出长 | 球径  | 単重   | 数量 | 小计    |
| T-1   | 16   | 20    | 120 | 1.66 | 24 | 39.82 |
| T-2   | 47   | 20    | 120 | 1,79 | 16 | 28.61 |
| T-3   | 66   | 21    | 140 | 1.87 | 1  | 1.87  |
| T-4   | 77   | 20    | 120 | 1,92 | 7  | 13,42 |
| T-5   | 108  | 20    | 120 | 2.05 | 1  | 2.05  |
| 总计    |      |       |     |      | 49 | 85.77 |

# 3. 支托计算好后,点"完成"按钮,将在 CAD 中生成支托明细表